# Как выдать задание из тестовых упражнений

Тестовые упражнения помогают проверять знания по всем предметам школьной программы 5–11 классов, готовиться к ВПР, ОГЭ и ЕГЭ, а также способствуют развитию функциональной грамотности учеников.

Войдите в аккаунт учителя на uchi.ru, используя свой логин (почта) и пароль.

На главной странице нажмите Мои задания.

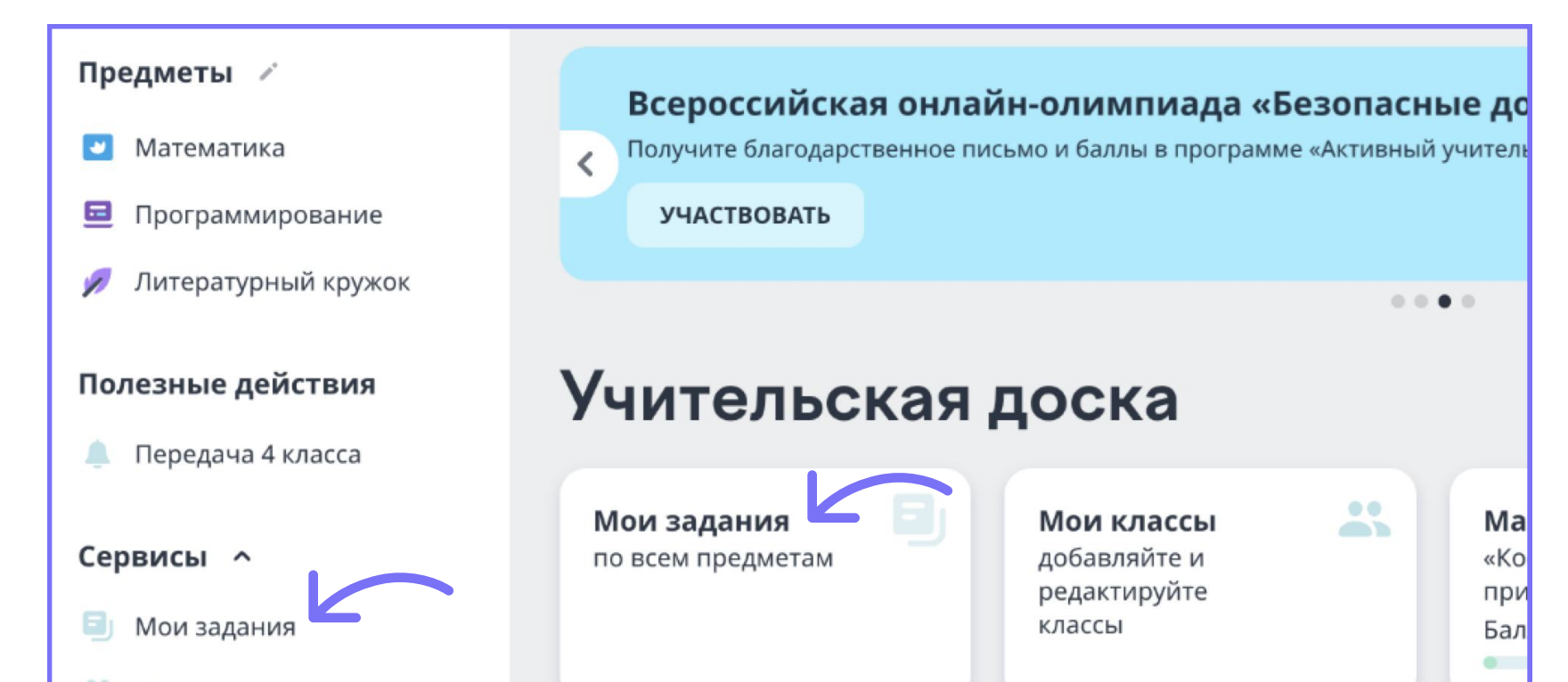

- \* Материалы платформы включены в перечены электронных образовательных ресурсов Минпросвещения России Приказом №499 от 18.07.2024 года.
  - Выберите «Тестовые упражнения» и нажмите Выдать задание.

Соберите новое задание из упражнений.

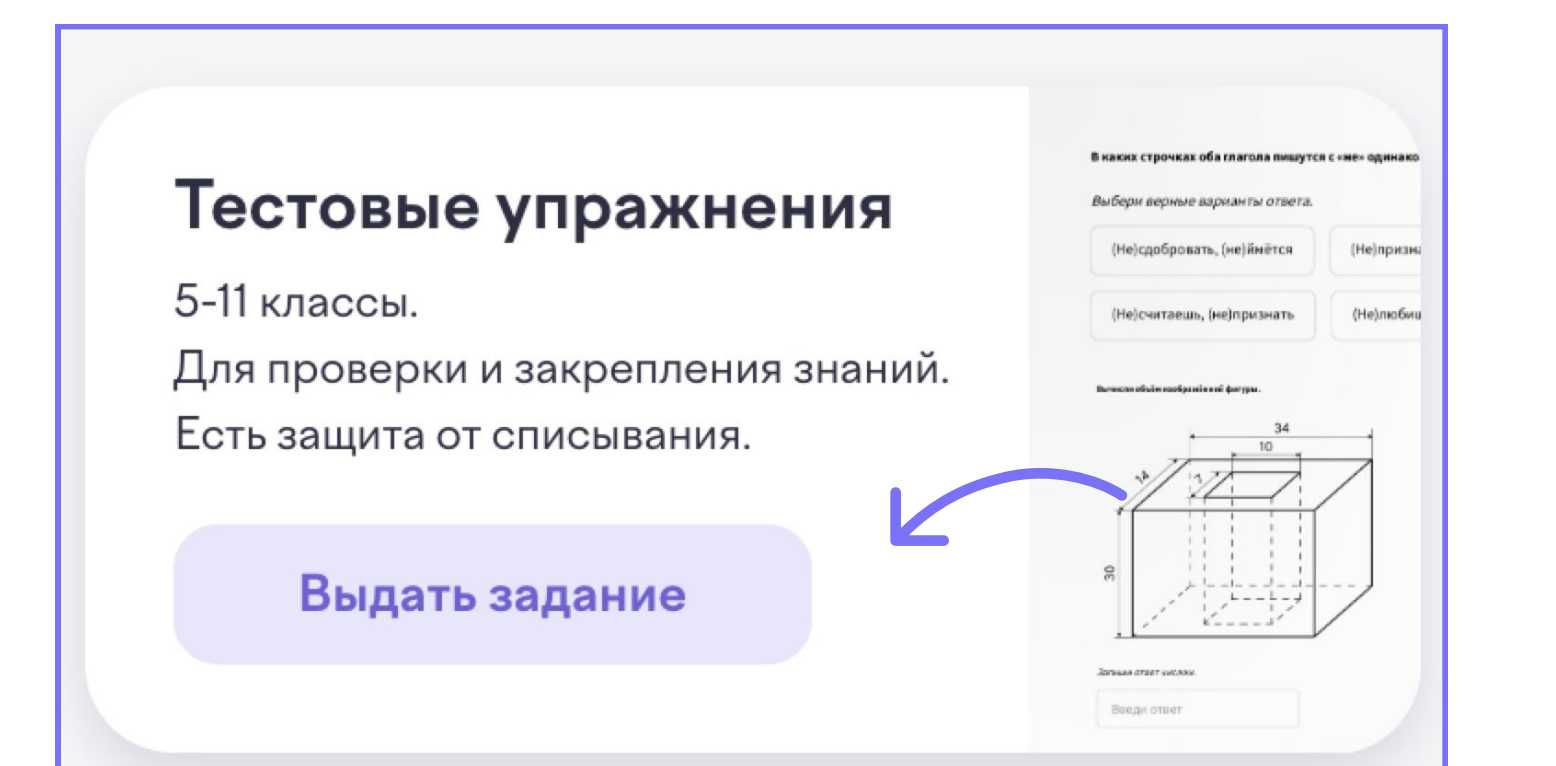

## Подготовка к ВПР, ОГЭ и ЕГЭ

| Выберите преди  | мет и программу    | /.                        |
|-----------------|--------------------|---------------------------|
| Новое з         | адание             |                           |
| Математика 🔨 🗙  | Подготовка к ВПР л |                           |
| Математика      | 5 класс            |                           |
| Русский язык    | 6 класс            |                           |
| Английский язык | Подготовка к ОГЭ   |                           |
| Информатика     | Подготовка к ЕГЭ   |                           |
| Алгебра         | Подготовка к ВПР   | ерите предмет и программу |

Выберите тренажер или вариант.

| 🛛 Новое задание                     |                                                                   |  |  |
|-------------------------------------|-------------------------------------------------------------------|--|--|
| Математика 🗸 🛛 🗙 Подготовка к ВПР 🗸 | ×                                                                 |  |  |
| Q Поиск темы                        |                                                                   |  |  |
| ВПР 4 класс. Тренажёры              | Тренажеры помогут<br>отработать конкретное<br>запание из экзамена |  |  |
| ВПР 5 класс. Тренажёры              |                                                                   |  |  |
| ВПР 6 класс. Тренажёры              | Sugarne no oksanena.                                              |  |  |
| ВПР 4 класс. Варианты               |                                                                   |  |  |

### Функциональная грамотность

| Новое задание                          |   | Новое задание                               |
|----------------------------------------|---|---------------------------------------------|
| Выберите «Функциональную грамотность». | • | Выберите класс и вид<br>функциональной грам |
|                                        |   |                                             |

| функциональной грамотности.  |        |           |  |  |  |  |  |
|------------------------------|--------|-----------|--|--|--|--|--|
| 🛿 Новое задание              |        |           |  |  |  |  |  |
| Функциональная грамотность 🗸 | × 7 кл | acc 🗸 🛛 🛛 |  |  |  |  |  |

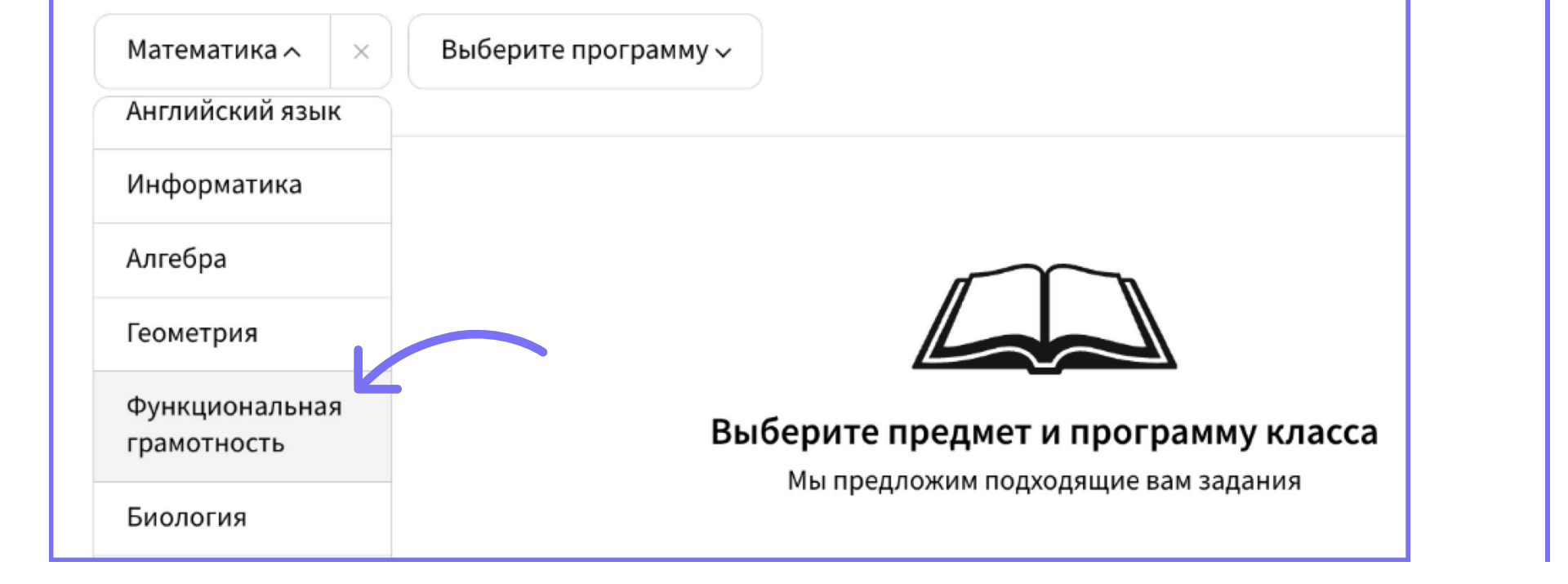

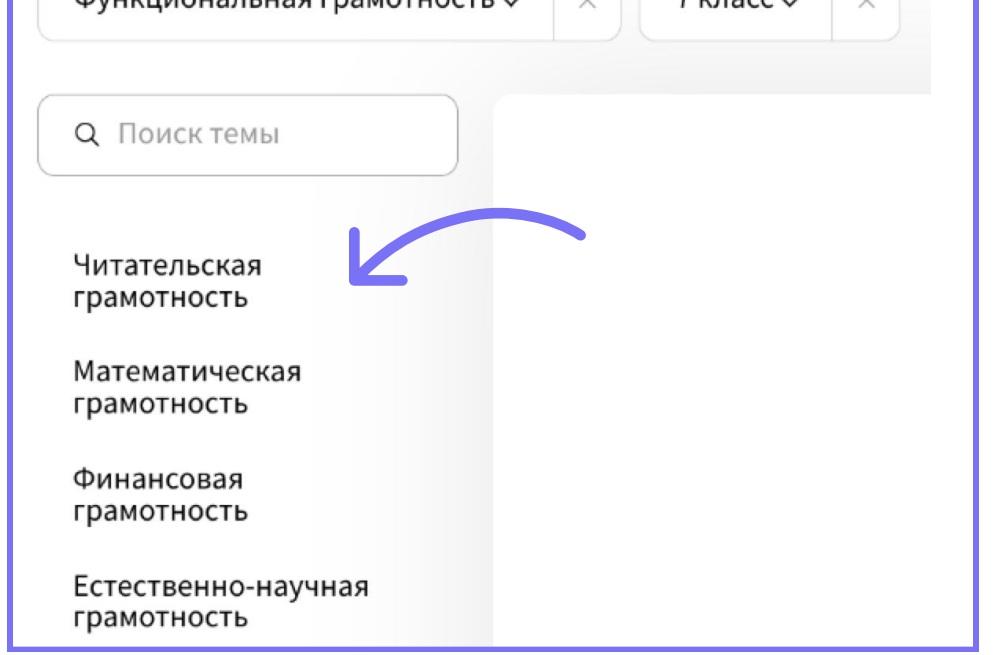

### **UCHi.RU**

## Школьная программа

| Выберите предмет 🔨            | Выберите программу 🗸             | Математика 🗸 🛛 🗴 Б класс 🗸 🗠                       |
|-------------------------------|----------------------------------|----------------------------------------------------|
| Математика                    |                                  | Q. Поиск темы                                      |
| Русский язык                  |                                  |                                                    |
| Английский язык               |                                  | Натуральные числа                                  |
| Информатика                   |                                  | Обыкновенные дроби                                 |
| A C                           | Выберите предмет и программу     | Десятичные дроби                                   |
| Алгебра                       | Мы предложим подходящие вам зада | Геометрия                                          |
| Геометрия                     |                                  | Комбинаторные задачи                               |
| Функциональная<br>грамотность |                                  | Подборки заданий по<br>учебнику Н. Я.<br>Виленкина |
|                               | 7                                |                                                    |
| Новое зада                    | ние                              | 2 задания<br>Очистить                              |
| Математика -> × 5 кл          | acc 🗸 🛛 🗙                        | Что увидят ученики Собрать задание —>              |

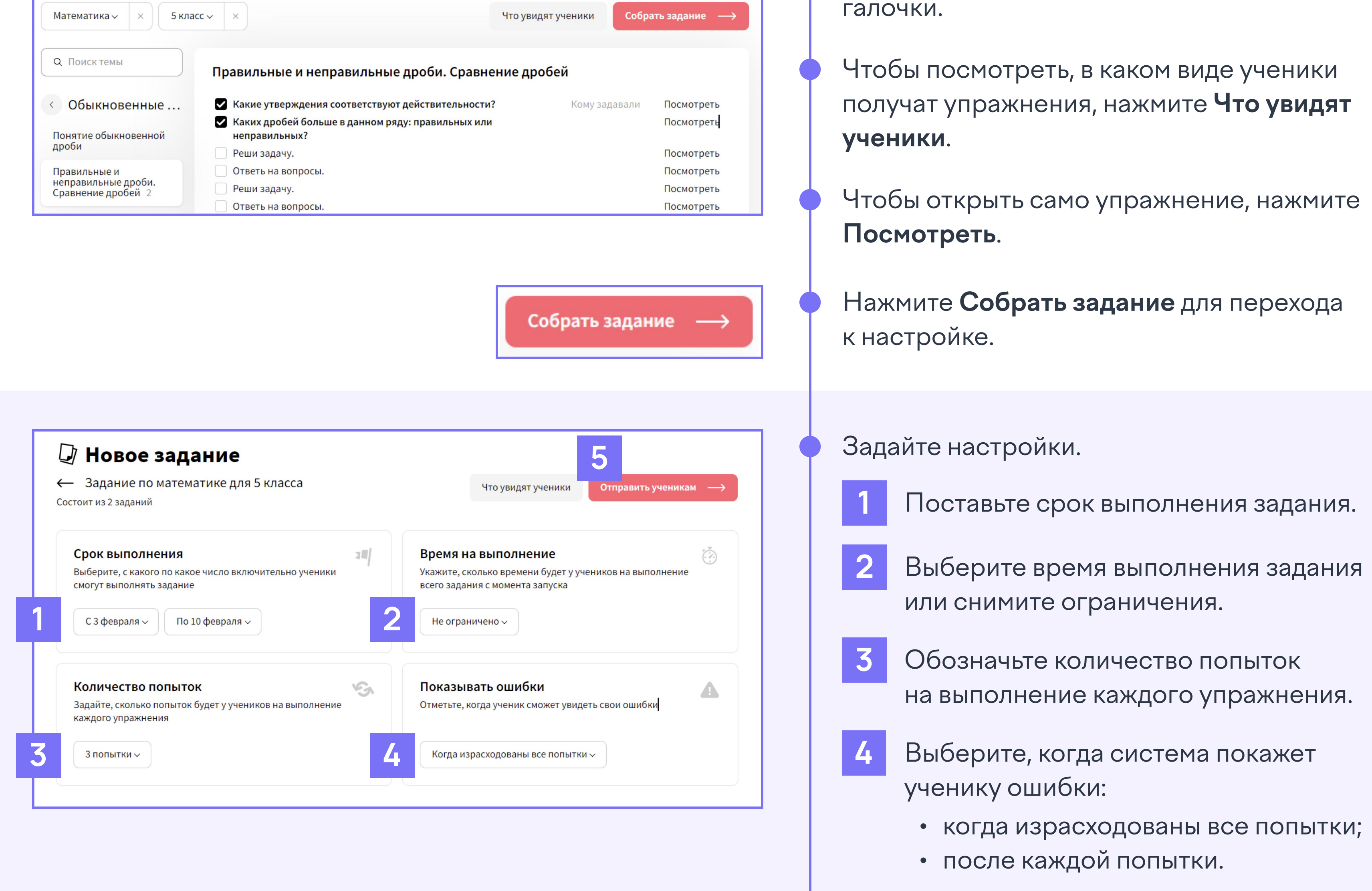

- Выберите предмет и программу.
- Выберите тему в каталоге слева или воспользуйтесь поиском.

- Добавьте упражнения в задание, выставив

5 Убедитесь, что выбрали нужные упражнения и выставили необходимые настройки, затем нажмите Отправить ученикам.

Если у вас есть классы на платформе Учи.ру, они будут отображаться в списке доступных.

#### Выберите, кому отправить задание

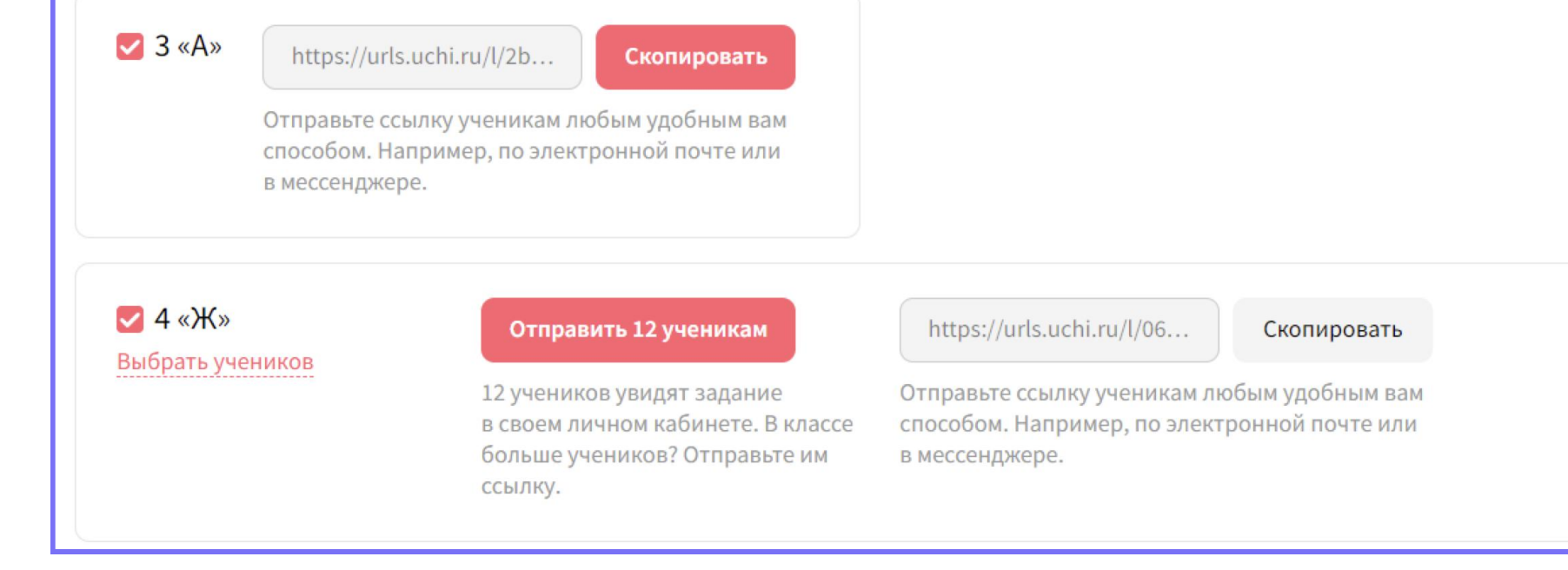

Вы можете выдать задание всему классу или отдельным ученикам, а также добавить новых, отправив им ссылку на работу.

### UCHi.RU

Все упражнения добавляются в «Список выданных заданий» на главной странице сервиса.

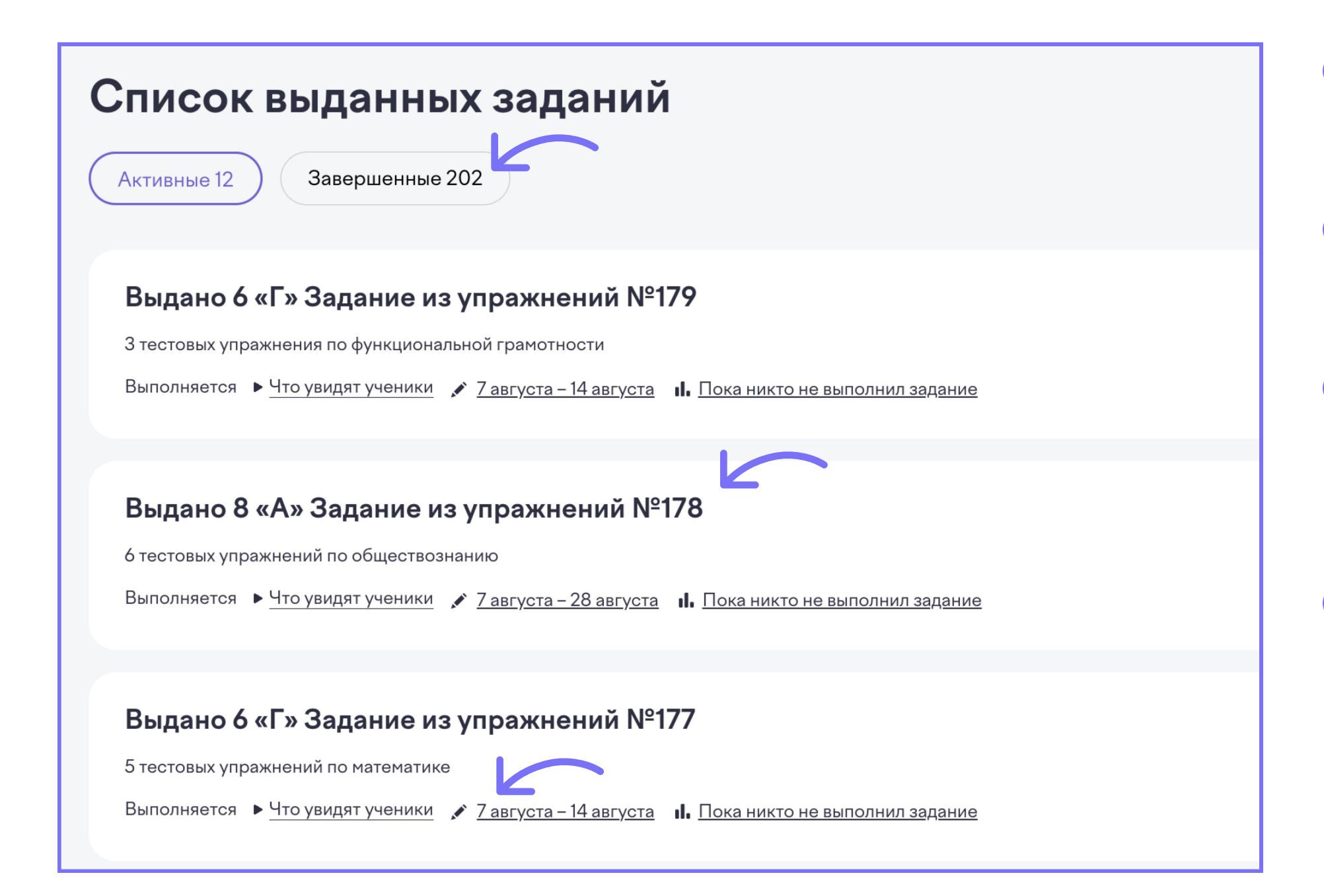

По умолчанию показываются задания, которые сейчас в работе.

Чтобы посмотреть выполненные задания, нажмите Завершенные.

Чтобы изучить подробную информацию и статистику выполнения или отправить задание другим ученикам, нажмите на него.

Чтобы изменить срок выполнения задания, нажмите

## Статистика

#### Задание из упражнений №119

Состоит из 5 тестовых упражнений по географии, программа 6 класса 💉 2 ноября – 9 ноября 🛛 🛞 Время не ограничено 🤄 2 попытки 🧥 Ошибки видны после каждой попытки Статистика Все ученики 6 «Г» 5 учеников получили задание 0 0 5 учеников начали выполнять задание Пятёрка 3 ученика выполнили задание Упражнение 5 тестовое упражнение Решено на 80% **УЧЕНИК** СТАТУС РЕКОМЕНДУЕМАЯ ОЦЕНКА БАЛЛЫ со второй попытки • Посмотреть задание 88 баллов Алена Родионова Сделано 4 1 2 3 4 5 Олег Петров В процессе 5 100 баллов 1 2 3 4 5 Мирон Иванов Сделано 75 баллов 1 2 3 4 5 Мария Суркова Сделано 4

Здесь можно увидеть сводку по всем ученикам и конкретному классу, статус каждого ребенка, рекомендуемую сервисом оценку и полученные баллы.

Чтобы увидеть последний введенный ответ, наведите курсор на упражнение и нажмите **Посмотреть задание**.

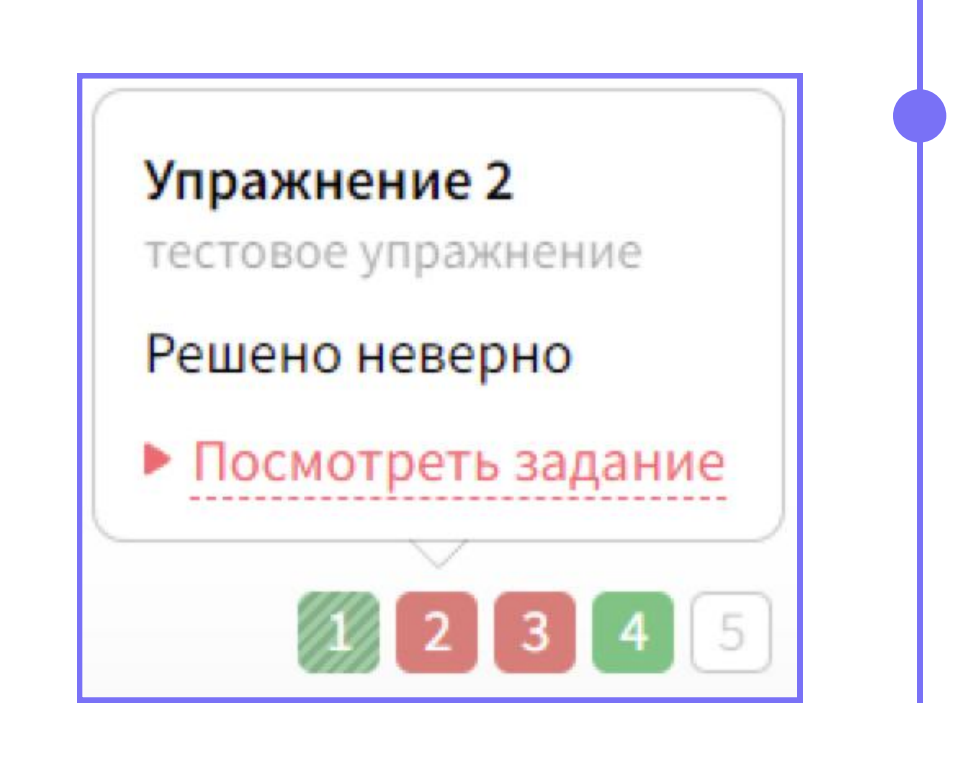

- Что означают цвета статусов:
- решено верно с первой попытки
- решено верно со второй/третьей попытки
- решено частично
- решено неверно
- ) не решалось

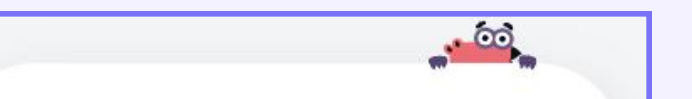

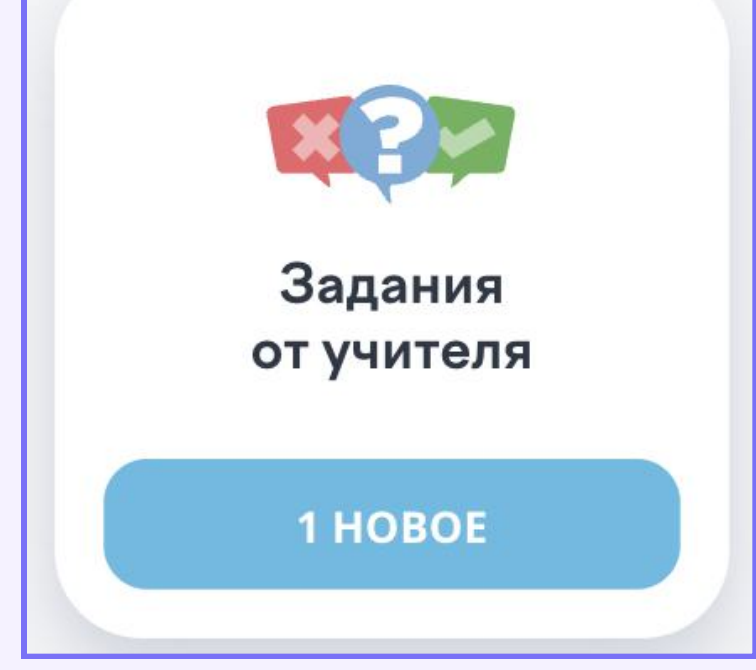

### «Задания от учителя» в своем личном

кабинете.